## Steps to obtain all the configured customers into a new installation of PS-Tools

**Step 1:** Click on the customer whose data is required to be ported to a machine containing new PS-Tools and Click on Tools->Export->Export To Disk as shown below.

| 📑 PS-Tools         |        |                |                                   |   |           |       |          |       |   |                   |               |             |                 |
|--------------------|--------|----------------|-----------------------------------|---|-----------|-------|----------|-------|---|-------------------|---------------|-------------|-----------------|
| File Template      | Too    | ls Upload/D    | ownload Reports Help              |   | 2         |       |          |       |   |                   |               |             |                 |
|                    |        | Compare Co     | nfiguration                       |   |           |       | 10       |       |   |                   |               |             |                 |
| New Customer       |        | Database Ba    | ackup                             |   |           | Find  | First Na | ame   | * |                   | _             | Search      | Show All        |
| Customer List      |        | Export         |                                   | • | Export To | Excel |          |       |   |                   |               |             |                 |
| First Name         |        | Import         |                                   |   | Export To | Disk  |          | State |   | Zip Code          | Contact Numbe | r Panel     | Гуре            |
| Tony               |        | Database Mi    | igration from PK-Plus to PS-Tools |   |           |       |          |       |   |                   |               | 198 Pt      | Addr. V4.0      |
| Jhon               |        | View Migrate   | ed History and Walktest Data      |   |           |       |          |       |   |                   |               | 636 Pt      | Addr. V4.0      |
| Mike               |        |                |                                   |   |           | _     |          |       |   |                   |               | 5/10 Z      | ones Conv. V2.0 |
| rom                |        |                | 9                                 |   |           |       |          | 2     |   |                   |               | 190 PC      | Addr. 14.0      |
|                    |        |                |                                   |   |           |       |          |       |   |                   |               |             |                 |
|                    |        |                |                                   |   |           |       |          |       |   |                   |               |             |                 |
|                    |        |                | S                                 |   |           |       |          |       |   |                   | -             |             |                 |
|                    |        |                |                                   |   |           |       |          |       |   |                   |               |             |                 |
| Tabalan akan aƙ an |        |                |                                   |   |           | _     |          |       |   |                   |               |             |                 |
| Total number or cu | Istome | ers 4          |                                   |   |           |       |          |       |   | Next 10 Customers | Previo        | us 10 Custo | mers            |
| Customer Detai     | ls     |                |                                   |   |           |       |          |       |   |                   |               |             |                 |
| Eirct Name *       | F      | Тору           |                                   |   |           |       |          |       |   |                   |               |             |                 |
| Tirservanie        |        | Tony           |                                   |   |           |       |          |       |   |                   |               |             |                 |
| Last Name          |        |                |                                   |   |           |       |          |       |   |                   |               |             |                 |
| Address 1          |        |                |                                   |   |           |       |          |       |   |                   |               |             |                 |
| Address 2          |        |                |                                   |   |           |       |          |       |   |                   |               |             |                 |
| City               | ſ      |                | ~                                 |   |           |       |          |       |   |                   |               |             |                 |
| State              | Ē      |                | ~                                 |   |           |       |          |       |   |                   |               |             |                 |
|                    |        |                |                                   |   |           |       |          |       |   |                   |               |             |                 |
|                    |        |                |                                   |   |           |       |          |       |   |                   |               |             |                 |
| Contact Number     | r      |                |                                   |   |           |       |          |       |   |                   |               |             |                 |
| Panel Type *       |        | 198 Pt Addr. V | /4.0 💌                            |   |           |       |          |       |   |                   |               |             |                 |
| Dotails for cele   | ote    | d ourstors     |                                   |   |           |       |          |       |   |                   |               | Carlos .    | Cancel          |
| Decails for sele   | eute   | u customei     | ۲.                                |   |           |       |          |       |   |                   |               | Save        |                 |
| 8                  |        |                |                                   |   |           |       |          |       |   |                   |               |             |                 |

| PS-Tools<br>ile Template | Tools Upload    | /Download Report | s Help          |                   |             |            |          |         |               | _ 2                  |
|--------------------------|-----------------|------------------|-----------------|-------------------|-------------|------------|----------|---------|---------------|----------------------|
| New Customer             | Duplicate       | Configure        | Delete          |                   | Find        | First Name | <b>v</b> |         | 5             | earch Show All       |
| Customer List            |                 |                  |                 |                   |             |            |          |         |               |                      |
| rst Name                 | Last Name       | Address 1        | Addre           | ess 2             | City        | State      | Zip Code | G       | ontact Number | Panel Type           |
| ny                       |                 |                  |                 |                   |             |            |          |         |               | 198 Pt Addr. V4.0    |
| on                       | Smith           |                  |                 |                   |             |            |          | -       |               | 636 Pt Addr. V4.0    |
| we                       | -               | Export Selecte   | d Configuration | n As              |             |            | ? 🛛      |         |               | 5/10 Zones Conv. v2. |
|                          | -22             | Save in:         |                 |                   | ~           |            | 1+       |         |               | 190 PC Addr. 94.0    |
|                          |                 |                  |                 |                   |             |            |          |         |               | 1                    |
|                          |                 | À                |                 |                   |             |            |          |         |               |                      |
|                          |                 | My Recent        |                 |                   |             |            |          |         |               |                      |
|                          |                 | Documents        |                 |                   |             |            |          |         |               |                      |
|                          |                 |                  |                 |                   |             |            |          |         |               |                      |
| otal number of           | customers 4     | Desktop          |                 |                   |             |            |          | stomers | Previous      | 10 Customers         |
| Sustomer Det             | ails            |                  |                 |                   |             |            |          |         |               |                      |
|                          |                 |                  |                 |                   |             |            |          |         |               |                      |
| First Name *             | Tony            | My Documents     |                 |                   |             |            |          |         |               |                      |
| Last Name                |                 |                  |                 |                   |             |            |          |         |               |                      |
|                          |                 |                  |                 |                   |             |            |          |         |               |                      |
| Address 1                |                 | MuComputer       |                 |                   |             |            |          |         |               |                      |
| Address 2                |                 | my compater      |                 |                   |             |            |          |         |               |                      |
| City                     |                 |                  | File name:      | www.50 Pt Addr. 4 | 16 2009 4 2 | 7 12 PM    | Save     |         |               |                      |
|                          |                 |                  | Caus as hine:   |                   |             |            | Canad    |         |               |                      |
| State                    | _               | My Network       | pave as type;   |                   |             | <u> </u>   | Cancer   |         |               |                      |
| Zip Code                 |                 |                  |                 |                   |             |            |          |         |               |                      |
| Contact Num              | per             | 7                |                 |                   |             |            |          |         |               |                      |
| Panel Type *             | 198 DF Adde     | V4 0             |                 |                   |             |            |          |         |               |                      |
|                          | 120 Ft AUUN     | and Cal          |                 |                   |             |            |          |         |               |                      |
| etails for se            | elected custome | er.              |                 |                   |             |            |          |         | ſ             | Save Cancel          |
|                          |                 |                  |                 |                   |             |            |          |         |               |                      |

**Step 2:** A Save Dialog appears as below. Please save the file in a valid location.

**Step 3:** A message pops up telling that the file was exported successfully and also provides the path of the file.

| PS-Tools<br>ile Template                            | Tools Lipload | (Download Rend | arts Heln |                     |                                                                                                    |                |               |                | _ 2                 |
|-----------------------------------------------------|---------------|----------------|-----------|---------------------|----------------------------------------------------------------------------------------------------|----------------|---------------|----------------|---------------------|
| New Customer                                        | Duplicate     | Configure      | Delete    | ]                   | Find Fir                                                                                                    | st Name        | ×             | 5              | earch Show All      |
| ustomer List                                        | 8             |                |           |                     |                                                                                                    |                |               |                |                     |
| rst Name                                            | Last Name     | Address 1      |           | Address 2           | City                                                                                                    | State          | Zip Code      | Contact Number | Panel Type          |
| ny                                                  |               |                |           |                     |                                                                                                    |                |               |                | 198 Pt Addr. V4.0   |
| on                                                  | Smith         |                |           |                     |                                                                                                    |                |               |                | 636 Pt Addr. V4.0   |
| ke                                                  |               |                |           |                     |                                                                                                    |                |               |                | 5/10 Zones Conv. V2 |
| m                                                   |               |                |           |                     |                                                                                                    | -              |               |                | 198 Pt Addr. V4.0   |
|                                                     | 20            |                |           |                     |                                                                                                    |                |               | _              |                     |
|                                                     |               |                |           |                     |                                                                                                    |                |               |                | 3                   |
|                                                     | 50            | 15             |           |                     |                                                                                                    | -              |               |                | -                   |
|                                                     |               |                |           |                     |                                                                                                    |                |               |                |                     |
|                                                     | 2.0           |                | 2.4       |                     |                                                                                                    |                |               |                |                     |
| otal number of                                      | customers 4   |                | Export    |                     |                                                                                                    |                |               |                | 10 Curbanna         |
| First Name *<br>Last Name<br>Address 1<br>Address 2 |               |                | Ŷ         | C:\P5-Tools\Exporte | offele Jaccesson in Index<br>defile Jaccesson Jaccesson Jac | V4.0_6_22_2009 | 9 5_05_19 PM. |                |                     |
| City                                                |               | ~              |           |                     |                                                                                                    |                |               |                |                     |
| State                                               |               | *              |           |                     |                                                                                                    |                |               |                |                     |
| Zip Code                                            |               |                |           |                     |                                                                                                    |                |               |                |                     |
| Contact Numb                                        | per           |                |           |                     |                                                                                                    |                |               |                |                     |
| Panel Type *                                        | 198 Pt Addr.  | V4.0 🗸         |           |                     |                                                                                                    |                |               |                |                     |
|                                                     |               |                |           |                     |                                                                                                    |                |               |                |                     |

Perform the same sequence of Steps of 1- 3 for every customer you want to be reflected in the new PS-Tools installed. Files you have exported are the files with site information

Now e-mail or transfer the files from this Computer/Laptop to the Computer/Laptop where you have installed the new PS-Tools.

|                                                                                               |           | whiteau Reports | ныр       |         |          |          |                |            |
|-----------------------------------------------------------------------------------------------|-----------|-----------------|-----------|---------|----------|----------|----------------|------------|
| ew Customer                                                                                   | Duplicate | Configure De    | lete      | Find Fi | rst Name | ~        | 5              | earch Show |
| stomer List                                                                                   |           |                 |           |         |          |          |                |            |
| Name                                                                                          | Last Name | Address 1       | Address 2 | City    | State    | Zip Code | Contact Number | Panel Type |
|                                                                                               |           |                 |           |         |          |          |                |            |
|                                                                                               |           |                 |           |         |          |          |                |            |
|                                                                                               |           |                 |           |         |          |          |                |            |
|                                                                                               |           |                 |           |         |          |          |                |            |
|                                                                                               |           |                 |           |         |          |          |                |            |
|                                                                                               |           |                 |           |         | -        |          |                |            |
|                                                                                               |           |                 |           |         | -        |          |                |            |
| Customer                                                                                      |           |                 |           | _       | _        | _        | _              | _          |
|                                                                                               |           |                 |           |         |          |          |                |            |
| ast Name                                                                                      |           |                 |           |         |          |          |                |            |
| ast Name<br>Address 1                                                                         |           |                 |           |         |          |          |                |            |
| ast Name<br>Address 1<br>Address 2                                                            |           |                 |           |         |          |          |                |            |
| ast Name<br>Iddress 1<br>Iddress 2                                                            |           |                 |           |         |          |          |                |            |
| ast Name<br>Iddress 1<br>Iddress 2<br>Tity<br>tate                                            |           |                 |           |         |          |          |                |            |
| ast Name<br>Iddress 1<br>Iddress 2<br>Ity<br>tate                                             |           |                 |           |         |          |          |                |            |
| ast Name<br>Address 1<br>Address 2<br>Dity<br>State<br>Sip Code                               |           | N               |           |         |          |          |                |            |
| ast Name<br>uddress 1<br>uddress 2<br>ity<br>tate<br>ip Code<br>iontact Number<br>anel Type * |           |                 |           |         |          |          |                |            |

Step 4: Open PS-Tools which is installed in a fresh machine.

Step 5: Click on Tools->Import

| 😫 PS-Tools         |                      |                       |   |               |       |                   |                |               |
|--------------------|----------------------|-----------------------|---|---------------|-------|-------------------|----------------|---------------|
| File Template      | Tools Upload/Downloa | ad Reports Help       |   |               |       |                   |                |               |
| New Customer       | Database Backup      |                       |   | Find First Na | me    | 8                 | Se             | arch Show All |
| Customer List      | Export               |                       | ÷ |               |       |                   |                |               |
| First Name         | Import               |                       |   | City          | State | Zip Code          | Contact Number | Panel Type    |
|                    | View Migrated Histo  | ory and Walktest Data |   |               |       |                   |                |               |
|                    |                      | 1                     |   |               |       |                   |                |               |
|                    |                      |                       |   |               |       |                   |                |               |
|                    |                      |                       |   |               |       |                   |                |               |
| 22                 |                      |                       |   |               |       |                   |                |               |
| Total number of cu | stomers 0            |                       |   |               |       | Next 10 Customers | Previous       | 10 Customers  |
| New Customer       |                      |                       |   |               |       |                   |                |               |
| First Name *       |                      |                       |   |               |       |                   |                |               |
| Last Name          |                      |                       |   |               |       |                   |                |               |
| Address 1          |                      |                       |   |               |       |                   |                |               |
| Address 2          |                      |                       |   |               |       |                   |                |               |
| City               |                      | ~                     |   |               |       |                   |                |               |
| State              |                      | ~                     |   |               |       |                   |                |               |
| Zip Code           |                      |                       |   |               |       |                   |                |               |
| Contact Number     |                      |                       |   |               |       |                   |                |               |
| Panel Type *       | 198 Pt Addr. V4.0    | ~                     |   |               |       |                   |                |               |
| Please enter d     | etails for new custo | omer.                 |   |               |       |                   |                | Save Cancel   |
|                    |                      |                       |   |               |       |                   |                |               |

**Step 6:** Choose the file that you have transferred to this computer one by one and Press Open button.

| 😫 PS-Tools                                                                                                    |                                                                                                    |                                                     |                                                                                                    |             |                           |
|----------------------------------------------------------------------------------------------------|----------------------------------------------------------------------------------------------------|-----------------------------------------------------|----------------------------------------------------------------------------------------------------|-------------|---------------------------|
| File Template Tools Upload/Downlo                                                                                                    | ad Reports Help                                                                                                    |                                                     |                                                                                                    |             |                           |
| New Customer Duplicate Cor                                                                                                    | ifigure Delete                                                                                                    |                                                     | Find First Name                                                                                                    | ×           | Search Show All           |
| Customer List                                                                                                    | Import Configuration Fr                                                                                                    | om                                                  |                                                                                                    | ? 🛛         |                           |
| First Name Last Name Addr                                                                                                    | Look jn: 🗀 Expo                                                                                                    | tedFile                                             | G 🕫 E                                                                                                    | •           | Contact Number Panel Type |
| Total number of customers 0     First Name *     Last Name     Address 1     Address 2     City     State     Zip Code     Contact Number     Panel Type *     198 Pt Addr. V4.0 | Wy Recent<br>Documents   Important     Wy Documents   Important     My Documents   Important     My Computer   File game:     My Network   Files of type | 193 Pt Addr. V4.0_6_22_20<br>Tony_198 Pt Addr<br>e: | 995_05_19PM<br>.V4.0_6_22_20095_05_19<br>.v4.0_6_22_20095_05_19<br>.v4.0_6_22_20095_05_19<br>.v4.0_6_22_20095_05_19<br>.v4.0_6_205_10005_05_10000000000000000000000000 | Open Cancel | Previous 10 Customers     |
|                                                                                                    |                                                                                                    |                                                     |                                                                                                    |             | Save Cancel               |
| 9                                                                                                    |                                                                                                    |                                                     |                                                                                                    |             |                           |

**Step 7:** A message pops up informing the status of Import and Click on Yes to add the customer and his configuration in PS-Tools.

| 👺 PS-Tools        |                |                       |                         |                        |                   |                   |                | _ ð 🗙         |
|-------------------|----------------|-----------------------|-------------------------|------------------------|-------------------|-------------------|----------------|---------------|
| File Template     | Tools Upload/E | Download Reports Help |                         |                        |                   |                   |                |               |
| New Customer      | Duplicate      | Configure Delete      |                         | Find First Na          | me s              |                   | Se             | arch Show All |
| Customer List     |                |                       |                         |                        |                   |                   |                |               |
| First Name        | Last Name      | Address 1             | Address 2               | City                   | State             | Zip Code          | Contact Number | Panel Type    |
|                   |                |                       |                         |                        |                   |                   |                |               |
|                   |                |                       |                         |                        |                   |                   |                |               |
|                   |                |                       |                         |                        |                   |                   |                |               |
|                   |                |                       |                         |                        |                   |                   |                |               |
|                   |                |                       |                         |                        |                   |                   |                |               |
|                   |                |                       |                         |                        |                   |                   | -              |               |
| Total number of c | ustomers 0     |                       | Import Configuration    |                        | $\mathbf{X}$      | Next 10 Customers | Previous 1     | 0 Customers   |
| New Customer      | _              |                       | (?) Configuration and c | ustomer details impo   | rted successfully |                   |                |               |
| (                 |                |                       | Do you want to sav      | e the details to the ( | latabase?         |                   |                |               |
| Hirst Name *      | _              |                       | Yes                     | No                     |                   |                   |                |               |
| Last Name         |                |                       |                         |                        |                   |                   |                |               |
| Address 1         |                |                       |                         |                        |                   |                   |                |               |
| Address 2         |                |                       |                         |                        |                   |                   |                |               |
| City              | -              | ×                     |                         |                        |                   |                   |                |               |
| Zin Code          | 2              |                       |                         |                        |                   |                   |                |               |
| Contact Number    |                |                       |                         |                        |                   |                   |                |               |
| Panel Type *      | 198 Pt Addr. \ | /4.0                  |                         |                        |                   |                   |                |               |
|                   |                |                       |                         |                        |                   |                   | Ţ.             | Save Cancel   |
| D)                |                |                       |                         |                        |                   |                   |                |               |

**Step 8:** A message is displayed as shown below. The customer and the configuration is stored in the PS-Tools

| 😫 PS-Tools         |                |                       |                      |                        |                  |                   |                | <b>-</b> 7 <b>×</b> |
|--------------------|----------------|-----------------------|----------------------|------------------------|------------------|-------------------|----------------|---------------------|
| File Template      | Tools Upload/D | oownload Reports Help |                      |                        |                  |                   |                |                     |
| New Customer       | Duplicate      | Configure Delete      | ]                    | Find First Na          | me 💊             | •                 | Se             | arch Show All       |
| Customer List      |                |                       |                      |                        |                  |                   |                |                     |
| First Name         | Last Name      | Address 1             | Address 2            | City                   | State            | Zip Code          | Contact Number | Panel Type          |
| Tony               |                |                       |                      |                        |                  |                   |                | 198 Pt Addr. V4.0   |
|                    |                |                       |                      |                        |                  |                   | -              |                     |
|                    |                |                       |                      |                        |                  |                   |                |                     |
|                    |                |                       |                      |                        |                  |                   |                |                     |
|                    |                |                       |                      |                        |                  |                   |                |                     |
|                    |                |                       |                      |                        |                  |                   |                |                     |
|                    |                |                       |                      |                        |                  |                   |                |                     |
|                    |                |                       |                      |                        |                  |                   |                |                     |
| Total number of cu | istomers 1     |                       | Import Configuration |                        |                  | Next 10 Customers | Previous 1     | 0 Customers         |
| Customer Detai     | ls             |                       | (i) Customer and con | figuration details say | red in database. |                   |                |                     |
|                    | -              |                       | 4                    | -                      |                  |                   |                |                     |
| First Name *       | Tony           |                       |                      | ок                     |                  |                   |                |                     |
| Last Name          |                |                       |                      |                        |                  |                   |                |                     |
| Address 1          |                |                       |                      |                        |                  |                   |                |                     |
| Address 2          |                | )                     |                      |                        |                  |                   |                |                     |
| City               |                | ~                     |                      |                        |                  |                   |                |                     |
| city .             | -              |                       |                      |                        |                  |                   |                |                     |
| State              | -              | Y                     |                      |                        |                  |                   |                |                     |
| Zip Code           |                |                       |                      |                        |                  |                   |                |                     |
| Contact Numbe      | r              |                       |                      |                        |                  |                   |                |                     |
| Panel Type *       | 198 Pt Addr. V | 4.0 💌                 |                      |                        |                  |                   |                |                     |
|                    |                |                       |                      |                        |                  |                   |                |                     |
| Details for sele   | ected customer | •                     |                      |                        |                  |                   |                | Save Cancel         |
|                    |                |                       |                      |                        |                  |                   |                |                     |

| PS-Tools                                                             |                |                      |           |                                       |          |              |                |                   |
|----------------------------------------------------------------------|----------------|----------------------|-----------|---------------------------------------|----------|--------------|----------------|-------------------|
| File Template                                                        | Tools Upload/D | ownload Reports Help |           |                                       |          |              |                |                   |
| New Customer                                                         | Duplicate      | Configure Delete     |           | Find First Na                         | ame      |              | Se             | arch Show All     |
|                                                                      |                |                      |           |                                       |          |              |                |                   |
| Customer List                                                        |                |                      |           |                                       | <i>a</i> | <b>R G</b> 1 |                | - I.T.            |
| nrst Name                                                            | Last Name      | Address 1            | Address 2 | City                                  | State    | Zip Code     | Contact Number | 198 Pt Addr. V4.0 |
|                                                                      |                |                      |           |                                       |          | 1            |                |                   |
|                                                                      |                |                      |           |                                       | -        |              |                |                   |
|                                                                      |                | 5                    |           | · · · · · · · · · · · · · · · · · · · |          |              |                |                   |
|                                                                      |                |                      |           |                                       |          |              |                |                   |
|                                                                      |                |                      |           |                                       |          |              |                |                   |
|                                                                      |                |                      |           |                                       |          | ~            |                |                   |
|                                                                      |                |                      |           |                                       | -        |              | -              |                   |
| First Name *<br>Last Name<br>Address 1<br>Address 2<br>City<br>State |                |                      |           |                                       |          |              |                |                   |
| Zip Code                                                             |                |                      |           |                                       |          |              |                |                   |
| Contact Numbe<br>Panel Type *                                        | 198 Pt Addr. V | 4.0                  |           |                                       |          |              |                |                   |
| Details for sele                                                     | ected customer |                      |           |                                       |          |              |                | Save Cancel       |